# TUTORIAL DE EMISSÃO DE GRU (GUIA DE RECOLHIMENTO DA UNIÃO)

Edital Nº. 001/2021 - Exame de Seleção 2021/1 Curso Técnico em Agropecuária na Modalidade Subsequente Sapezal

**1. Passo:** Acesse o site: http://consulta.tesouro.fazenda.gov.br/gru\_novosite/gru\_simples.asp

2. Passo: Preencha conforme a imagem, quando terminar clique em "avançar"

| SIAFI                                                                                   |                                                                                                    |  |
|-----------------------------------------------------------------------------------------|----------------------------------------------------------------------------------------------------|--|
| GUIA DE RECOLHIMENTO DA UNIÃ                                                            | io                                                                                                    |  |
| Antes de iniciar o preenchimento pa<br>Unidade Gestora (UG), o código da (<br>ser pago. | ara impressão da GRU, tenha em mãos todas as informações necessárias como, por exemplo, o código da<br>Gestão, o Código de Recolhimento, o Número de Referência (se for de preenchimento obrigatório) e o valor a |  |
| Essas informações deverão ser obt<br>Universidades, Ministérios, entre outr             | tidas pelo contribuinte <b>junto ao Órgão Público favorecido pelo pagamento</b> (por exemplo, Tribunais,<br>ros).                                                                                                 |  |
| Para acessar as instruções de preenc                                                    | chimento da GRU Simples, clique aqui.                                                                                                    |  |
| Para acessar as instruções de preenc                                                    | chimento da GRU Judicial, dique aqui. 158492                                                                                                    |  |
| Unidade Gestora (UG) @                                                                  | 158492 26414                                                                                                    |  |
| Gestão 🎱                                                                                | 26414-INST.FED.DE EDUC.,CIENC.E TEC.DO MATO GROSSO V                                                                                                    |  |
|                                                                                         |                                                                                                    |  |
| Nome da Unidade                                                                         | INST.FED.MATO GROSSO/CAMPUS CAMPO N. PARECIS                                                                                                    |  |

## TUTORIAL DE EMISSÃO DE GRU (GUIA DE RECOLHIMENTO DA UNIÃO)

Edital Nº. 001/2021 - Exame de Seleção 2021/1 Curso Técnico em Agropecuária na Modalidade Subsequente Sapezal

### 3. Passo: Preencha conforme o modelo

GUIA DE RECOLHIMENTO DA UNIÃO

| SOM DE RECOLINIE                                                                                     |                                                                   |                                                  |               |  |  |
|----------------------------------------------------------------------------------------------------|-------------------------------------------------------------------|--------------------------------------------------|---------------|--|--|
|                                                                                                    | GRU SIMPLES - IMPRESSÁ                                            | 0                                                |               |  |  |
| <b>Unidade Favorecida</b><br>Código<br>Gestão<br>Nome da Unidade<br><b>Recolhimento</b><br>Código    | 158492<br>26414<br>INST.FED.MATO GROSSC<br>28900-0 - TAXA DE INSC | )/CAMPUS CAMPO N. PARECIS<br>RIÇÃO EM VESTIBULAR | 1             |  |  |
| Somente os campos ac                                                                                 | companhados por (*) são d                                         | e preenchimento obrigatório.                     |               |  |  |
| Número de Referência<br>10784782001122                                                               | 10784                                                             | 782001122                                        |               |  |  |
| Competência (mm/aaa                                                                                  | aa) 🕜 🦳 Mês                                                       | e Ano                                            |               |  |  |
| Vencimento (dd/mm/a<br>06/03/2021                                                                    | aaaa) 😨 – – – – – – – – – – – – – – – – – –                       | encimento                                        |               |  |  |
| CNPJ ou CPF do Contribuinte  (*) CAMPO OBRIGATÓRIO  Nome do Contribuinte / Recolhedor  CPF Candidato |                                                                   |                                                  |               |  |  |
|                                                                                                    |                                                                   | (*) CAMPO OBRIGATÓRIO                            | Nome completo |  |  |
| (=)Valor Principal                                                                                   |                                                                   |                                                  | _             |  |  |
| 50,00 (*) CAM<br>(-)Descontos/Abatime                                                                | PO OBRIGATÓRIO Tax<br>ntos                                        | a de Inscrição                                   |               |  |  |
| (-)Outras Deduções                                                                                   |                                                                   |                                                  |               |  |  |
| (+)Mora/Multa                                                                                        |                                                                   |                                                  |               |  |  |
| (+)Juros/Encargos                                                                                    |                                                                   |                                                  |               |  |  |
|                                                                                                    |                                                                   |                                                  |               |  |  |
| (+)Outros Acréscimos                                                                                 |                                                                   |                                                  |               |  |  |
| (+)Outros Acréscimos<br>(=)Valor Total                                                               |                                                                   |                                                  |               |  |  |
| (+)Outros Acréscimos<br>(=)Valor Total<br>50,00<br>(*) CAMI<br>Selecione uma opção d                 | PO OBRIGATÓRIO<br>le geração:                                     | Taxa de Inscrição                                |               |  |  |
| (+)Outros Acréscimos<br>(=)Valor Total<br>50,00<br>(*) CAM<br>Selecione uma opção d                  | PO OBRIGATÓRIO<br>le geração:                                     | Taxa de Inscrição                                |               |  |  |

Selecionando a opção **Geração em PDF** ou **Baixar PDF**, para visualizar a GRU, você precisará de um programa específico para visualizar arquivos PDF, como, por exemplo, o **Adobe Acrobat** 

#### TUTORIAL DE EMISSÃO DE GRU (GUIA DE RECOLHIMENTO DA UNIÃO)

### Edital Nº. 001/2021 - Exame de Seleção 2021/1 Curso Técnico em Agropecuária na Modalidade Subsequente Sapezal

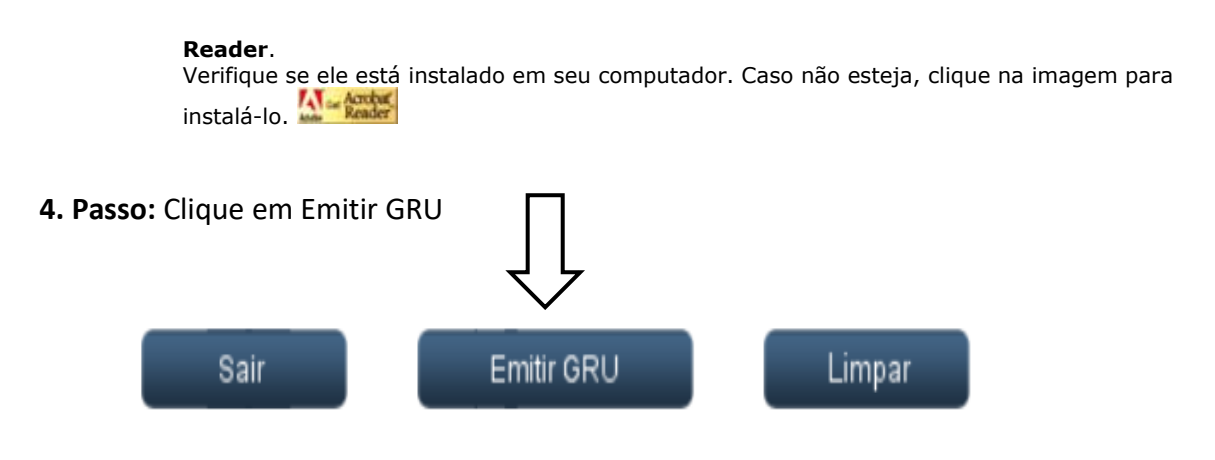

Dúvidas no preenchimento? Clique aqui.